# The R Software Environment a (very) short introduction

### L. Torgo

ltorgo@dcc.fc.up.pt

Departamento de Ciência de Computadores Faculdade de Ciências / Universidade do Porto

Sept, 2014

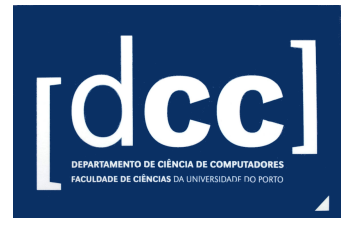

#### What is R?

# The R Project (http://www.R-project.org)

### What is R?

- R is a programming language and environment for data analysis.
- It is a free and open source software tool.
  - Trustable software; reproducible and adaptable analysis
- One of the most used data analysis tools.
- Strong impact on both academia and industry

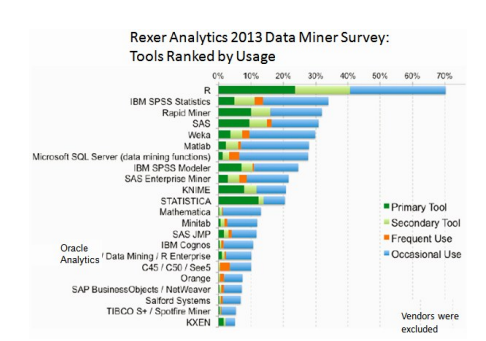

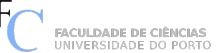

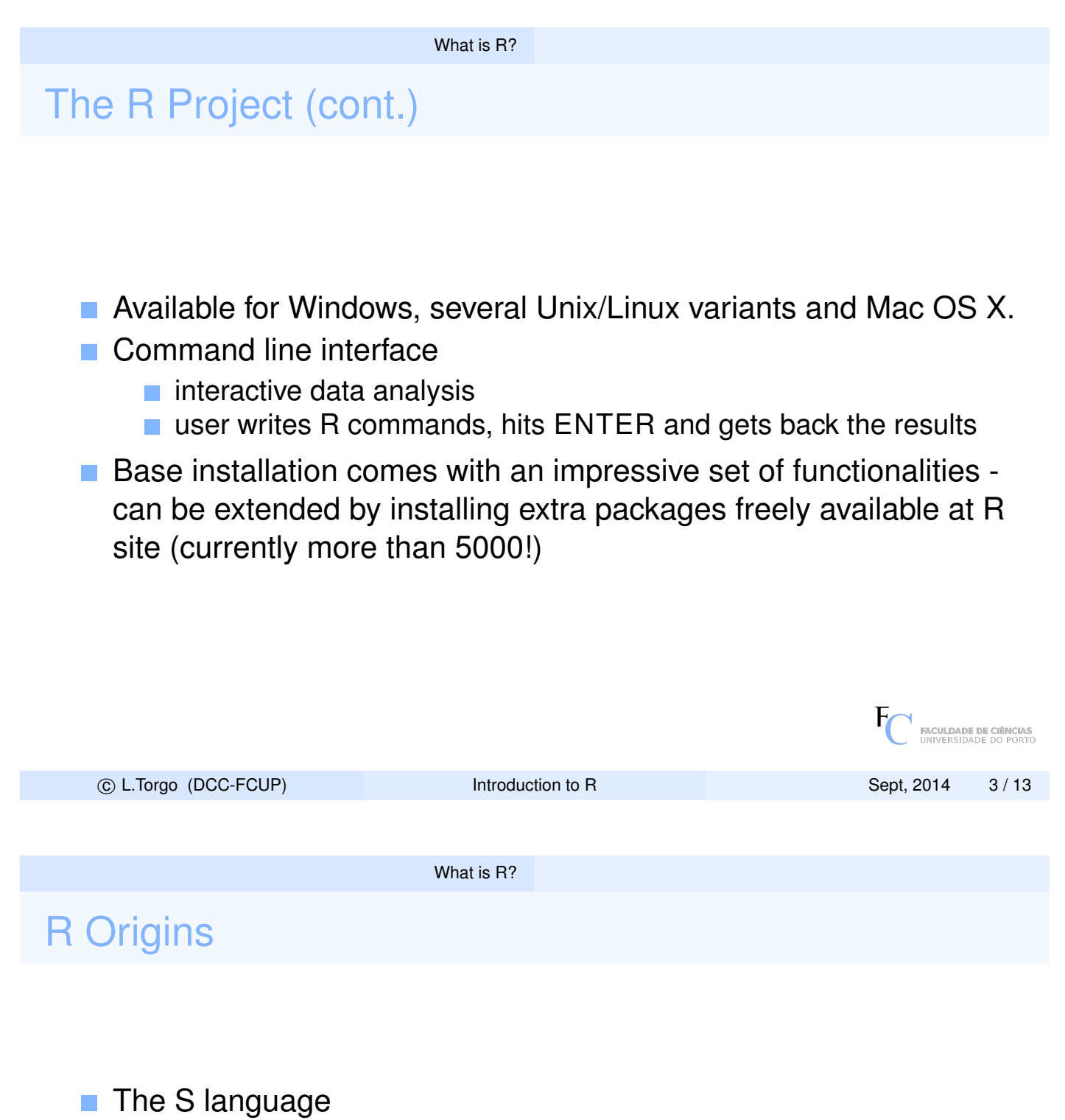

- Developed in the late 70's by John Chambers and collaborators at Bell Labs.
- Went through several changes having stabilized around the mid 90's.
- Implementations of the S language
  - *S-Plus* a commercial version of S.
  - R a free and open source version of the S language created at the University of Auckland and currently developped by several researchers across the world.

FACULDADE DE CIÊNCIAS

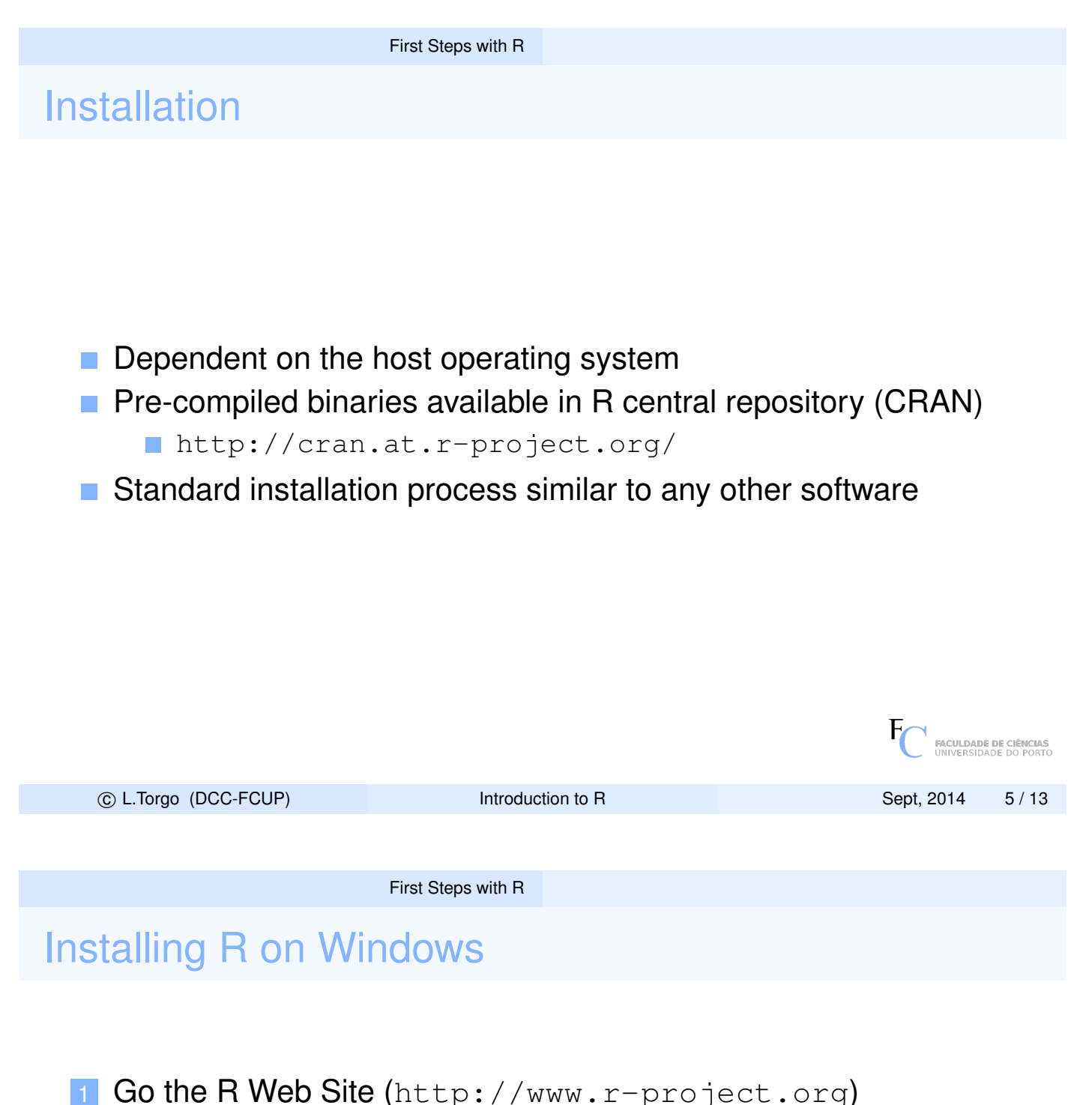

- Follow the link CRAN on the left menu
- 3 Choose a repository to carry out the download
- 4 Follow the *link Windows* available in the Section *Download and Install R*
- 5 Follow the *link* base
- 6 Click on Download R 3.0.2 for Windows (52 megabytes, 32/64 bit) to download of the file R-3.0.2-win.exe to some local folder on your computer.
- Execute the downloaded file on your computer to install R

FACULDADE DE CIÊNCIAS

# Starting to use R

To execute R on Windows it is enough to click on the desktop icon that is usually available, or then use the respective entry on the Start menu

| RO                                                                                                    | RGui (64-bit)                                                                                                    | $\odot \odot \otimes$ |             |                               |
|----------------------------------------------------------------------------------------------------|----------------------------------------------------------------------------------------------------|-----------------------|-------------|-------------------------------|
|                                                                                                    | Insc Fackapes Windows Tebb                                                                                                    |                       |             |                               |
| R Console                                                                                                    |                                                                                                    |                       |             |                               |
| R version<br>Copyright<br>ISBN 3-900<br>Platform:<br>R is free<br>You are w<br>Type 'lic<br>Natural<br>R is a co<br>Type 'con<br>'citation<br>Type 'dem<br>'help.stau<br>Type 'q()<br>> ] | 2.15.2 (2012-10-26) "Trick or Treat"<br>(C) 2012 The R Foundation for Statistical Computing<br>D051-07-0<br>x86_64-w64-mingw32/x64 (64-bit)<br>software and comes with ABSOLUTELY NO WARRANTY.<br>elcome to redistribute it under certain conditions.<br>ense()' or 'licence()' for distribution details.<br>language support but running in an English locale<br>llaborative project with many contributors.<br>tributors()' for more information and<br>()' on how to cite R or R packages in publications.<br>o()' for some demos, 'help()' for on-line help, or<br>tr()' for an HTML browser interface to help.''<br>to quit R. | T                     | FC FACULDAD | E DE CIÊNCIAS<br>ADE DO PORTO |
| © L.Torgo (DCC-FCUP)                                                                                                    | Introduction to R                                                                                                    |                       | Sept, 2014  | 7 / 13                        |
|                                                                                                    |                                                                                                    |                       |             |                               |
|                                                                                                    | First Stops with B                                                                                                    |                       |             |                               |

# Quit from R

To quit from R it is enough to execute the command,

#### > q()

or else click on the "X" of the R window. Either way you will get the following dialog box,

| Question              |  |    |  |        | × |  |  |  |
|-----------------------|--|----|--|--------|---|--|--|--|
| Save workspace image? |  |    |  |        |   |  |  |  |
| ( <u>Y</u> es         |  | No |  | Cancel |   |  |  |  |

If you answer *Yes*, R will store the information currently in memory on a file in the current directory, so that when we start R again in this directory it will recover this stored information allowing us to continue our work from where we left it.

# RStudio

An excellent way of using R is through the integrated development environment provided by RStudio which is also freely available for Windows, OS X e Linux. This is probably the most user-friendly way of using R. RStudio can be obtained at http://www.rstudio.org

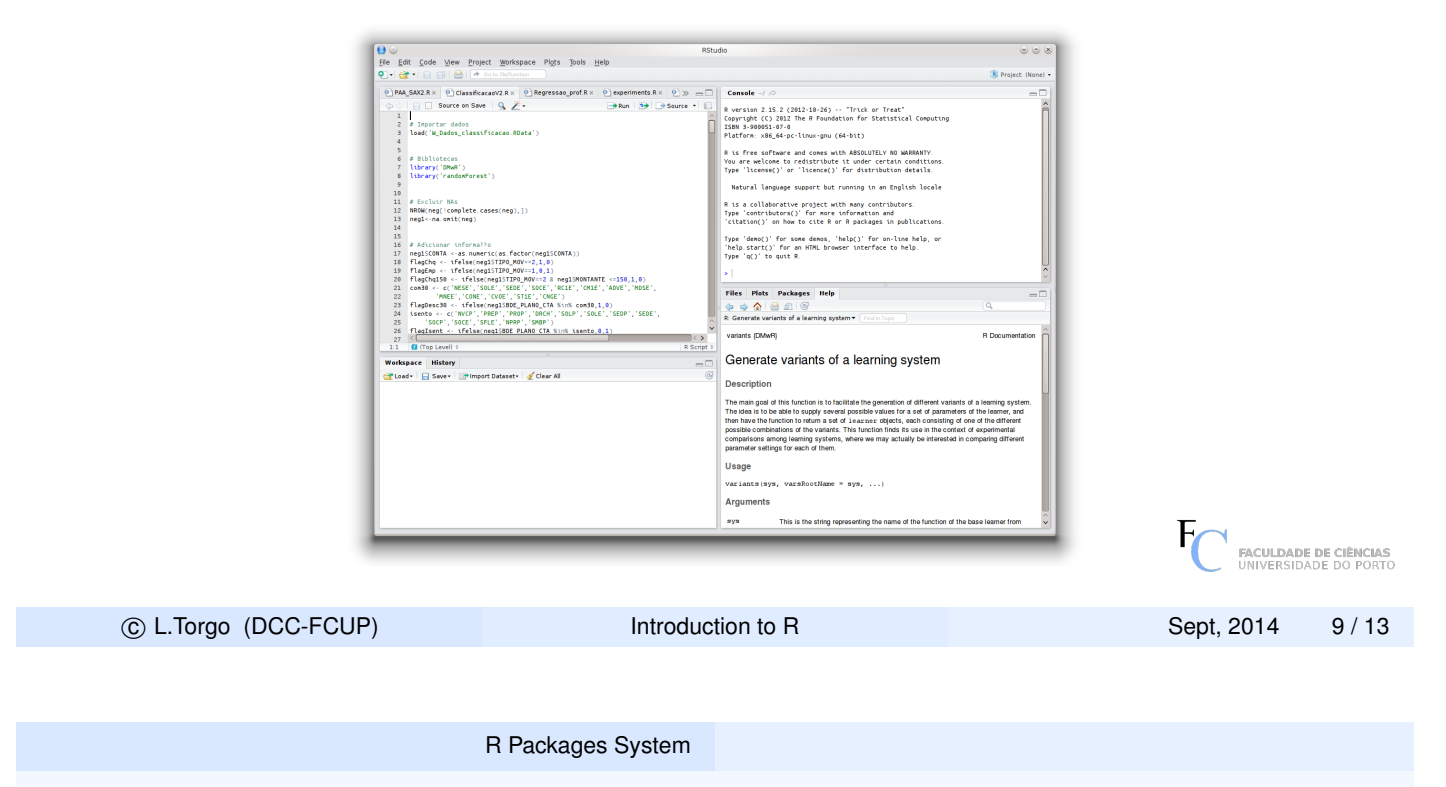

# R Packages System

- Any base installation of R already comes with a series of installed packages.
- A package is a set of functions and data that someone has made available to the community in a free and open source way.
- Anyone can create a package and submit it to the R web site. A series of tests need to be overcome for the package to be officially posted in the site.
- On top of the packages included in a R base installation you may install many other extra packages
- After this installation (done once), whenever you wish to use these extra packages you must tell that to R, which is done by *loading* the package.

FACULDADE DE CIÊNCIAS

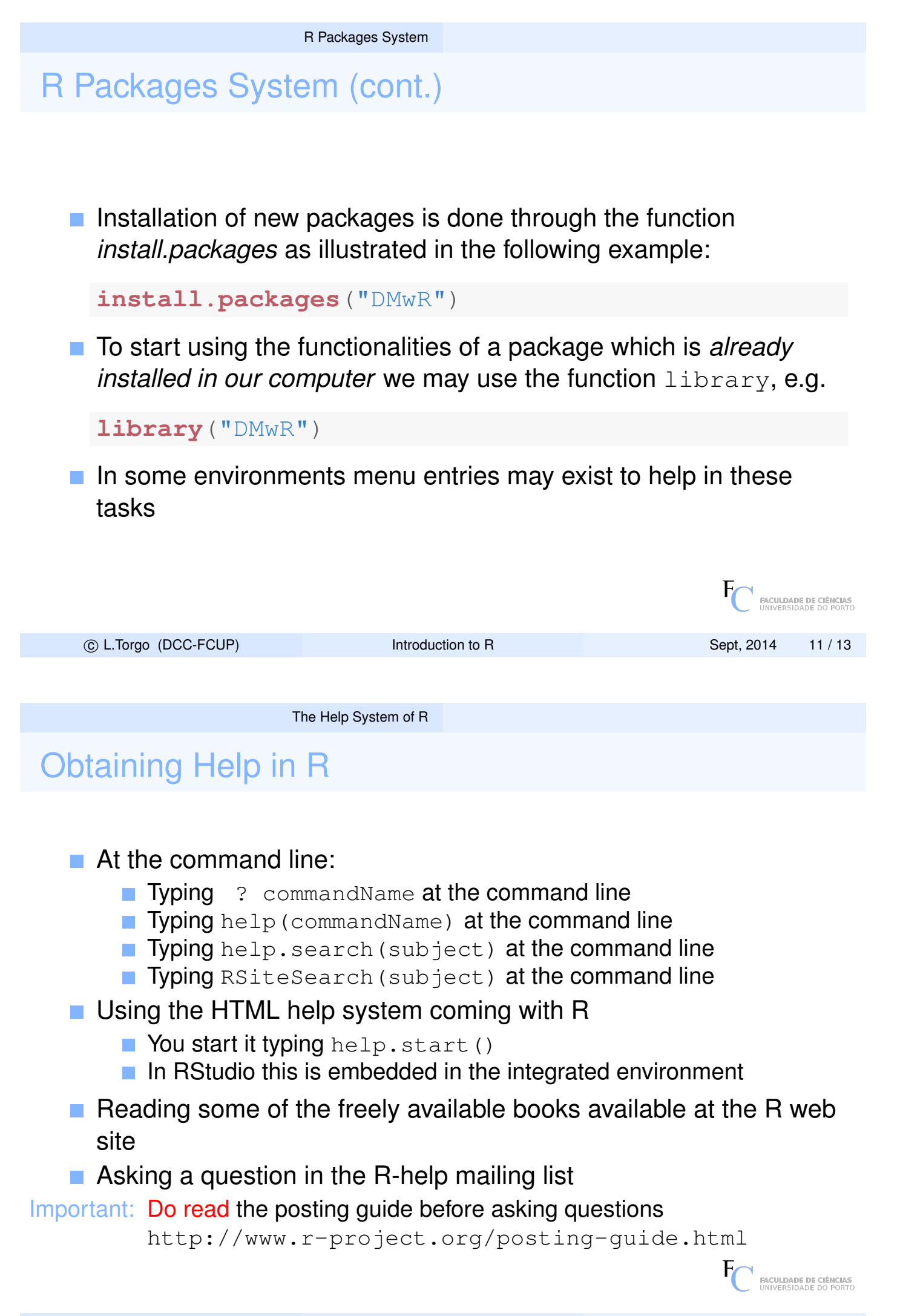

# Some Books about R

- Adler, J. (2010): R in a nutshell. O'Reilly.
- Chambers, J. (2008): Software for Data Analysis, programming in R. Springer.
- Crawley, M. (2007): The R Book. Wiley.
- Dalgaard, P. (2008): Introductory Statistics with R. Springer.
- Torgo, L. (2010): Data Mining with R, learning with case studies. CRC Press.
- Williams, G. (2011): Data Mining with Rattle and R. Springer.
- Book Series on R from major publishers
  - Use R! Springer
  - The R Series CRC press

|                      |                   | FACULDADE DE CIÊNCIAS<br>UNIVERSIDADE DO PORTO |
|----------------------|-------------------|------------------------------------------------|
| © L.Torgo (DCC-FCUP) | Introduction to R | Sept, 2014 13 / 13                             |